## Student Accepts and Finalizes Work Study Position

## **Overview**

This overview will guide you through accepting and finalizing your new Work Study Position.

1. Once the Supervisor has made you an offer, you will receive an **Inbox** item that says, **"Offer for Job Application".** 

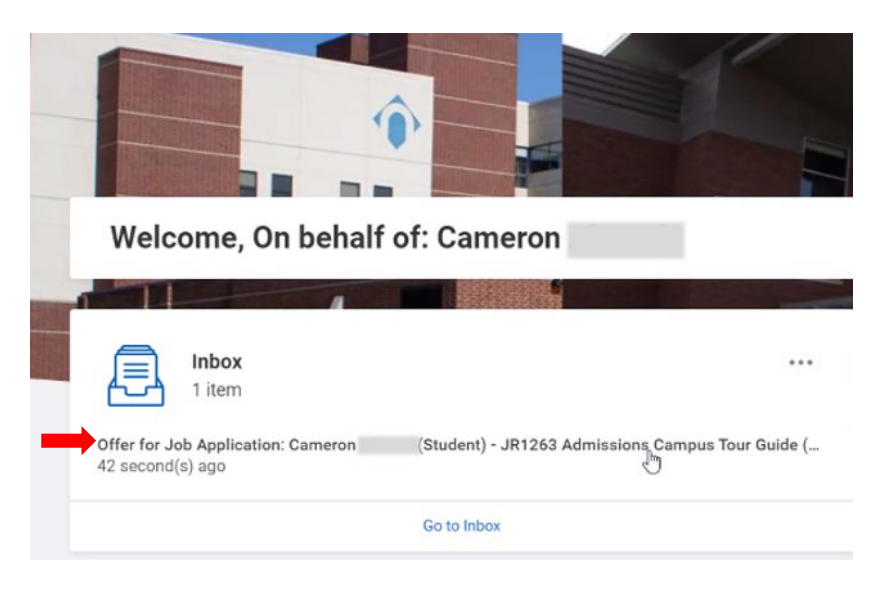

 Review the details enclosed and acknowledge agreement to the terms in the <u>Student Employment Agreement</u> (check the I Agree box), then click Submit.

## Print Generated Document Review Documents for Offer for Job Application: Cameron (Student) - JR1263 Admissions

| Campus Tour Guide (CAN-9715) Accome Community (s) ago Cocuments Cocument Instructions Please review the attached student employment agreement. Signature Statement Lacroe Lacroe                                                                | s Tour Guide (CAN-9715) Actions De<br>ago ents tent Please review the attached student employment agreement. ure Statement I acknowledge and accept these terms of employment.  E                                                                                                    | teview Documents    | s for other for 500 Application. Catheron              | (Student) - SK1205 Admissions |
|----------------------------------------------------------------------------------------------------|----------------------------------------------------------------------------------------------------|---------------------|--------------------------------------------------------|-------------------------------|
| ininute(s) ago  cocuments  Cocument  Student Employment Agreement 02/10/2021.pdf  Instructions  Please review the attached student employment agreement.  Signature Statement I acknowledge and accept these terms of employment.  Large        | ago ents tent Please review the attached student employment. I acknowledge and accept these terms of employment.                                                                                                    | ampus Tour Guid     | e (CAN-9715) Actions                                   | 12                            |
| Documents         Student Employment Agreement 02/10/2021.pdf           Instructions         Please review the attached student employment agreement.           Signature Statement         I acknowledge and accept these terms of employment. | Pent     Student Employment Agreement 02/10/2021.pdf       ctions     Please review the attached student employment agreement.       ure Statement     I acknowledge and accept these terms of employment.       p     Image: Image: Imag          | minute(s) ago       |                                                        |                               |
| Document       Student Employment Agreement 02/10/2021.pdf         Instructions       Please review the attached student employment agreement.         Signature Statement       I acknowledge and accept these terms of employment.            | Image: Student Employment Agreement 02/10/2021.pdf       Stions     Please review the attached student employment agreement.       ure Statement     I acknowledge and accept these terms of employment.       e     Image: Image: I | ocuments            |                                                        |                               |
| Instructions     Please review the attached student employment agreement.       Signature Statement     I acknowledge and accept these terms of employment.                                                                                     | ctions     Please review the attached student employment agreement.       ure Statement     I acknowledge and accept these terms of employment.       e                                                                                                    | Document            | Student Employment Agreement 02/10/2021.pdf            |                               |
| Signature Statement I acknowledge and accept these terms of employment.                                                                                                    | e I acknowledge and accept these terms of employment.                                                                                                    | Instructions        | Please review the attached student employment agreemen | t.                            |
|                                                                                                    |                                                                                                    | Signature Statement | I acknowledge and accept these terms of employment.    |                               |
| ingice                                                                                                    |                                                                                                    | I Agree             |                                                        |                               |
|                                                                                                    |                                                                                                    |                     |                                                        |                               |
|                                                                                                    |                                                                                                    |                     |                                                        |                               |
|                                                                                                    |                                                                                                    | Submit              | Save for Later Cancel                                  |                               |

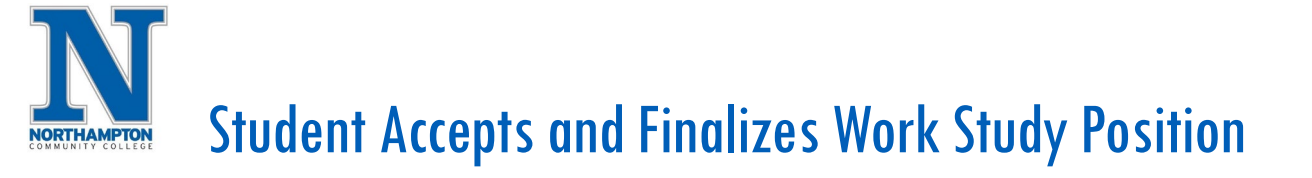

- 3. You will receive another **Inbox** item with documents to review regarding the Pay Schedule and clocking in and out procedures.
  - a. Click the I Agree box, then Submit.

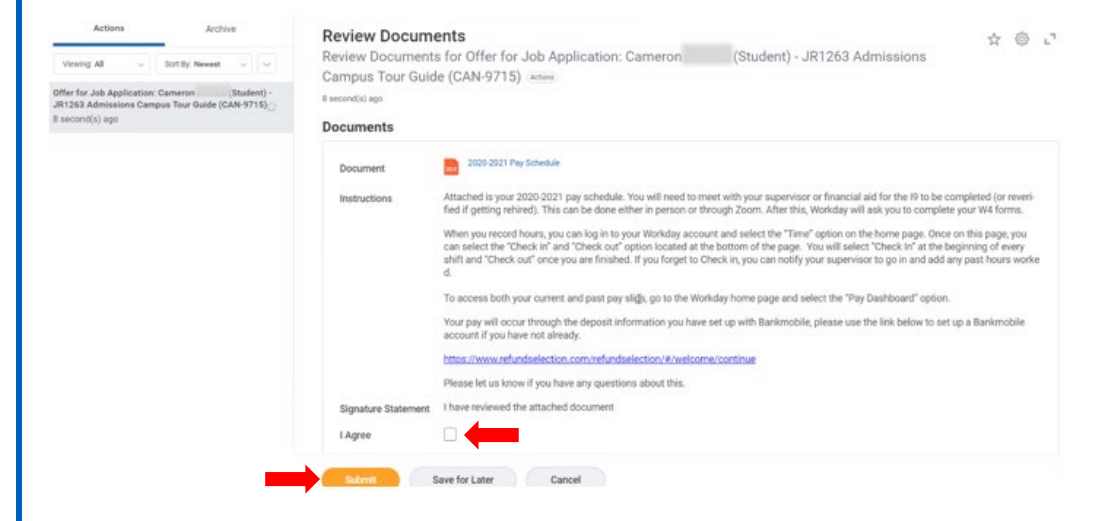

5. You will then receive an Inbox item to complete your I-9 Form.

| IIIBOX                                                                                                    |                   |
|----------------------------------------------------------------------------------------------------|-------------------|
| Actions         Archive           Versing: All         Sort By: Nevest         Image: Complete Form 19           Completer Form 19         5 day(b) ago - Die 02/12/2021; Effective 02/09/2021         Image: Complete Form 19 | Complete Form I-9 |

6. The completed I-9 form will route to both the Student Employment Coordinator and the Supervisor.

4. Your Supervisor or the Student Employment Coordinate will complete approval steps to finalize your new position.